| Classification System and Application FAQ on WinCE PAC No.                                                                                          |                                                                                                    |             |                                        |                                            |                                    |                          |                             |  |  |
|----------------------------------------------------------------------------------------------------|----------------------------------------------------------------------------------------------------|-------------|----------------------------------------|--------------------------------------------|------------------------------------|--------------------------|-----------------------------|--|--|
| Author                                                                                                    | Tunglu-Yu                                                                                                    | Version     | 1.0.1                                  | Date                                       | 2017/10/06                         | Page                     | 1/6                         |  |  |
| low to ba                                                                                                    | ckup and                                                                                                    | restore     | your d                                 | evices                                     |                                    |                          |                             |  |  |
| Applies to:                                                                                                    |                                                                                                    |             |                                        |                                            |                                    |                          |                             |  |  |
| Platfor                                                                                                    | n                                                                                                    | OS ve       | ersion                                 | l                                          | NinPAC/Viewl                       | PAC utility              | version                     |  |  |
| WP-8x3x   All versions   All versions                                                                                                    |                                                                                                    |             |                                        |                                            |                                    |                          |                             |  |  |
| WP-8x                                                                                                    | 4x                                                                                                    | All ve      | rsions                                 |                                            | All v                              | ersions                  |                             |  |  |
| VP-25                                                                                                    | <u>V1</u>                                                                                                    | All ve      | rsions                                 |                                            | <u> </u>                           | ersions                  |                             |  |  |
| VP-23V                                                                                                    | V1                                                                                                    | All Ve      | rsions                                 |                                            | All V                              | ersions                  |                             |  |  |
| To backup the<br>Step 1: Run th<br>files from <u>http://</u><br>File Edit Vie<br>Addrese System<br>Backup_Utilit Ion<br>Step 2: Click t<br>Backup R | WinPAC/ViewF<br>e Backup utility<br>(ftp.icpdas.com/<br>w Go<br>N_Disk\Tools\Backu<br>m_Disk\Tools\Backu<br>m_Disk\Tools\Backu<br>m_Disk\Tools\Backu<br>m_Disk\Tools\Backu<br>m_Disk\Tools\Backu<br>m_Disk\Tools\Backu<br>m_Disk\Tools\Backu<br>m_Disk\Tools\Backu<br>m_Disk\Tools\Backu<br>m_Disk\Tools\Backu<br>m_Disk\Tools\Backu<br>m_Disk\Tools\Backu<br>metric<br>m_Disk\Tools\Backu<br>metric<br>metric<br>metric<br>metri | PAC, perfor | m the follo<br>System_di<br>bac/napdos | swing steps<br>isk\Tools\Ba<br>s/wp-8x4x_c | ackup_utility" f<br>ee50/system_di | older or d<br>sk/tools/b | ownload th<br>ackup_utility |  |  |
|                                                                                                    |                                                                                                    |             |                                        |                                            |                                    |                          |                             |  |  |
| Step 3: Check                                                                                                    | the Items you                                                                                                    | want to bad | ckup.                                  |                                            |                                    |                          |                             |  |  |

| Classification                                                                                                    | System and A                                                                                                    | pplication I                                              | -AQ on        | WinCE    | PAC                  |            | No.  |     |
|----------------------------------------------------------------------------------------------------|----------------------------------------------------------------------------------------------------|-----------------------------------------------------------|---------------|----------|----------------------|------------|------|-----|
| Author                                                                                                    | Tunglu-Yu                                                                                                    | Version                                                   | 1.0.1         |          | Date                 | 2017/10/06 | Page | 2/6 |
| Backep<br>Eboot and OS<br>Registry<br>System_Disk<br>Start backup<br>Backup information<br>Backup information<br>Backup Time=4/22<br>Language=English<br>54-bit Searial Nunl<br>OS Version=1.4.2.<br>CPU Version=1.0.4.1<br>BP Version=1.0.4.1<br>MAC1 address=00<br>MAC2 address=00<br>Upotation: | n:<br>/2010 1:57:14 Pf<br>/2010 1:57:14 Pf<br>0er =01-1F-99-81<br>1<br>1.0<br>0<br>-0D-E0-30-01-0E<br>-0D-E0-30-01-0E | EEPROM<br>SRAM(512K)<br>All<br>Cancel<br>M<br>-12-00-00-5 | 5             |          |                      |            |      |     |
| Innotation:                                                                                                    |                                                                                                    |                                                           |               |          |                      |            |      |     |
| (Enter your annota                                                                                                    | ation)                                                                                                    |                                                           |               |          |                      |            |      |     |
| Backup<br>Eboot and OS<br>Registry                                                                                                    | <ul> <li>✓</li> </ul>                                                                                                 | EEPROM<br>SRAM(512K)                                      |               |          |                      |            |      |     |
| System_Disk                                                                                                    |                                                                                                    |                                                           |               |          |                      |            |      |     |
| Backup information<br>Backup Time=4/22                                                                                                    | 1:<br>/2010 1:57:14 PM                                                                                                | A                                                         |               |          |                      |            |      |     |
| Language=English<br>64-bit Searial Nunt<br>OS Version=1.4.2.<br>CPU Version=1.0.1                                                                                                    | 0er=01-1F-99-81<br>1<br>0                                                                                             | -12-00-00-55                                              | 5             |          |                      |            |      |     |
| BP Version=1.0.4.(<br>MAC1 address=00<br>MAC2 address=00<br>Appotation:                                                                                                    | -OD-EO-30<br>-OD-ED you                                                                                               | er the ann<br>want to st                                  | otation<br>ay |          |                      |            |      |     |
| (Enter your annota                                                                                                    | ition)                                                                                                    |                                                           |               |          |                      |            |      |     |
|                                                                                                    |                                                                                                    |                                                           |               |          | ( <b>)</b> / · · · · |            |      |     |
| Step 5: Confirn                                                                                                    | <b>1</b> the items to I                                                                                               | be backed                                                 | up and        | click th | e "Yes"              | button.    |      |     |
|                                                                                                    |                                                                                                    | ICP DAS                                                   | Co., Lt       | 1. Tech  | nical do             | cument     |      |     |

| Classification        | System and Ap       | System and Application FAQ on WinCE PAC |       |      |            |      |     |  |
|-----------------------|---------------------|-----------------------------------------|-------|------|------------|------|-----|--|
| Author                | Tunglu-Yu           | Version                                 | 1.0.1 | Date | 2017/10/06 | Page | 3/6 |  |
|                       |                     |                                         |       |      |            |      |     |  |
| Warning I             |                     |                                         | ×     |      |            |      |     |  |
| Tatal aver            |                     |                                         |       |      |            |      |     |  |
|                       | ure you want to bac | s=5<br>:kup there i                     | tems? |      |            |      |     |  |
| Eboot and<br>Registry | I OS(Need 32MB of   | space)                                  |       |      |            |      |     |  |
| EEPORM                |                     |                                         |       |      |            |      |     |  |
| SRAM<br>System D      | isk(Need 10MB of sr | oace)                                   |       |      |            |      |     |  |
|                       |                     |                                         |       |      |            |      |     |  |
|                       | Yes No              |                                         |       |      |            |      |     |  |

Step 6: Select the folder where you want to save backup file to and click the "Ok" button.

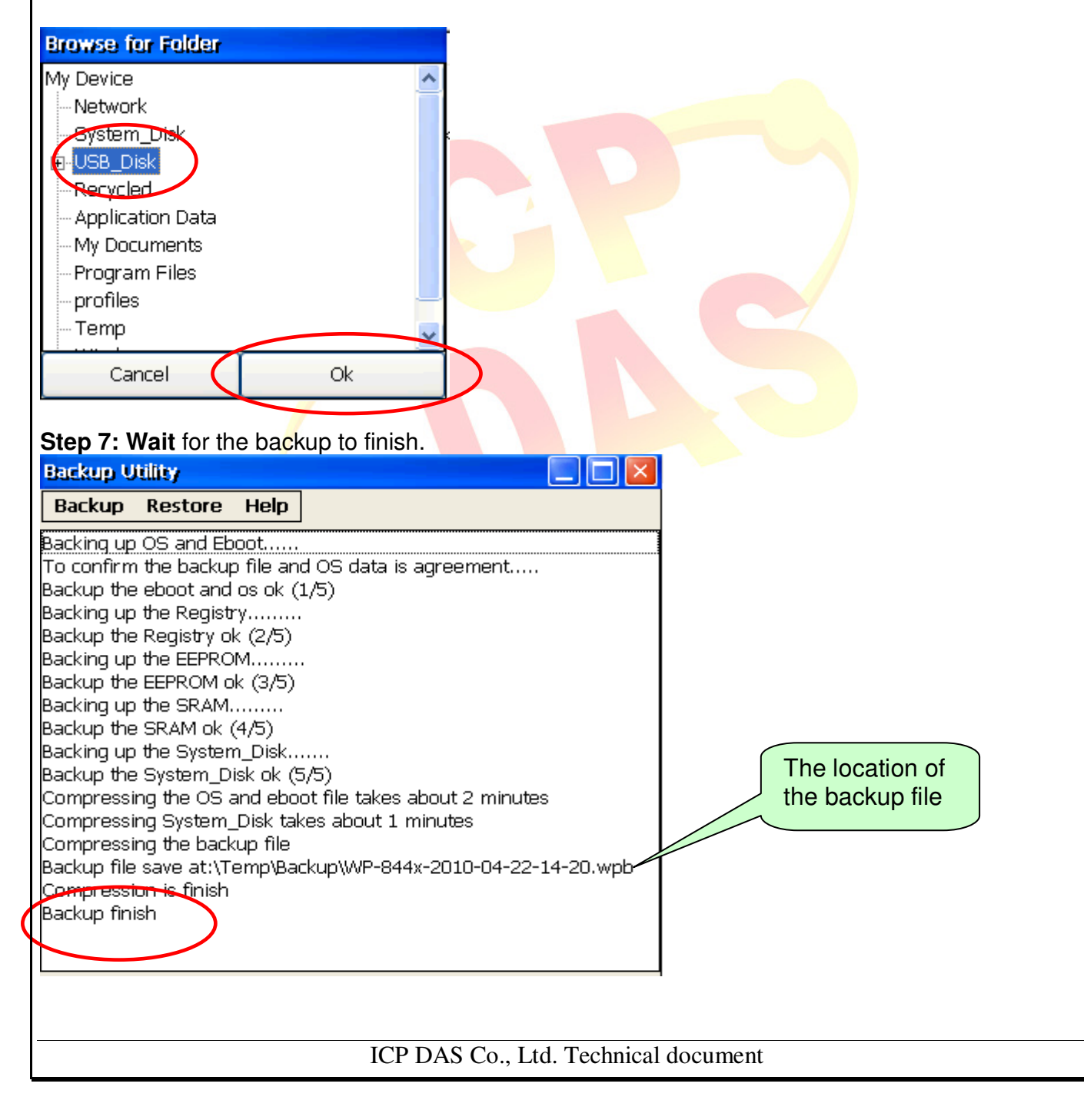

| Classification | System and Ap | No.     |       |      |            |      |     |
|----------------|---------------|---------|-------|------|------------|------|-----|
| Author         | Tunglu-Yu     | Version | 1.0.1 | Date | 2017/10/06 | Page | 4/6 |

## 2. Restore your devices

Sometimes, you may need to restore the WinPAC/ViewPAC or clone all the data on this one to other devices.

To restore the WinPAC/ViewPAC, perform the following steps:

## Tips & Warnings

A Restoration Rule:

- 1. You can use the restore function to clone the backup data to other devices.
- 2. If the OS version is different to that of the backup data (eg: 1.4.2.1->1.5.0.1) you cannot only restore the registry.
- 3. If the OS language is different to that of the backup data (eg: English ->Chinese) and you attempt to restore the OS, it may cause a problem with the registry and you may have to restore the registry again.

**Step 1: Run** the Backup utility from the \System\_disk\Tools\Backup\_utility" folder or download the files at <a href="http://ftp.icpdas.com/pub/cd/winpac/napdos/wp-8x4x">http://ftp.icpdas.com/pub/cd/winpac/napdos/wp-8x4x</a> ce50/system disk/tools/backup\_utility/

| File Edit View Ce                                      |             |
|--------------------------------------------------------|-------------|
|                                                        |             |
|                                                        |             |
| Address System_Disk\Tools\Backup_Utility               |             |
|                                                        |             |
| Backup_Utilit Ionic.Zip.CF PAC_BAC WinPacNet WinpacSDK |             |
| Step 2: Click the Restore menu option.                 |             |
| Backup Utility 📃 🗔 🔀                                   |             |
| Backup Restore Help                                    |             |
|                                                        |             |
|                                                        |             |
|                                                        |             |
|                                                        |             |
|                                                        |             |
|                                                        |             |
|                                                        |             |
|                                                        |             |
|                                                        |             |
|                                                        |             |
|                                                        |             |
|                                                        |             |
| ICP DAS Co., Ltd. Technic                              | al document |

| Classification | System and Ap | No.     |       |      |            |      |     |
|----------------|---------------|---------|-------|------|------------|------|-----|
| Author         | Tunglu-Yu     | Version | 1.0.1 | Date | 2017/10/06 | Page | 5/6 |

Step 3: Double click the backup file name.

| Open 🧊 📁              | ▶? ОК ×      |
|-----------------------|--------------|
| 🔍 \Temp\Backup        |              |
| WP-844x-2010-04-2     | 22-14-20     |
|                       |              |
|                       |              |
|                       |              |
| Name: WP-844x-2010-   | -04-22-14-20 |
| Type: wpb files (*.wp | b) 🔽         |

Step 4: Check the items you want to restore.

| Restore                                                                                                    |  |
|----------------------------------------------------------------------------------------------------|--|
| Eboot and OS EEPROM<br>Registry SRAM(512K)<br>System_Disk All<br>Start restore Cancel<br>Backup data information:<br>Language=English<br>OS Version=1.4.2.1<br>64-bit Searial Number=01-1F-99-81-12-00-00-55<br>BP Version=1.0.4.0<br>Platform=WP-844x<br>MAC1 address=00-0D-E0-30-01-0E<br>MAC2 address=00-0D-E0-30-01-0F<br>Annotation= |  |
|                                                                                                    |  |

ICP DAS Co., Ltd. Technical document

| Classification                                                                                                    | System and A                                                                                     | Application          | FAQ on   | WinCE PAC        |               | No.           |        |
|----------------------------------------------------------------------------------------------------|--------------------------------------------------------------------------------------------------|----------------------|----------|------------------|---------------|---------------|--------|
| Author                                                                                                    | Tunglu-Yu                                                                                        | Version              | 1.0.1    | Date             | 2017/10/06    | Page          | 6/6    |
| Step 5: Click the<br>Restore<br>Eboot and OS<br>Registry<br>System_Disk<br>Start restore<br>Backup data inform<br>Language=English<br>OS Version=1.4.2.<br>64-bit Searial Num                                    | e "Start restor                                                                                  | Cancel               | 55       |                  | 2017/10/00    |               | 0/0    |
| BP Version=1.0.4.1<br>Platform=WP-844<br>MAC1 address=00<br>MAC2 address=00<br>Annotation=                                                                                                    | 0<br>(<br>-0D-E0-30-01-0<br>-0D-E0-30-01-0<br>the restored                                       | E<br>F               | click th | e "Yes" hutton   |               |               |        |
| Warning I<br>Total numb<br>Are you su<br>Registry<br>EEPORM<br>SRAM                                                                                                    | per of restore ite<br>re you want to r                                                           | ms=3<br>estore there | items?   |                  |               |               |        |
| Step 7: Wait for<br>Backup Utility                                                                                                    | the re <mark>s</mark> tore p                                                                     | rocess finis         | h and t  | hen the device   | will be autom | atically rebo | ooted. |
| Backup Restor<br>Extracting backup f<br>Extraction of backu<br>Restoring the Regist<br>Restore the Regist<br>Restore the EEPRO<br>Restore the EEPRO<br>Restore the SRAM<br>Restore the SRAM<br>Restore is finish | e Help<br>iles<br>p files is finished<br>stry<br>y ok (1/3)<br>OM<br>M ok (2/3)<br>4<br>ok (2/3) | 1                    |          | 100%             |               |               |        |
|                                                                                                    |                                                                                                  | ICP DAS              | Co., Lt  | d. Technical doc | cument        |               |        |